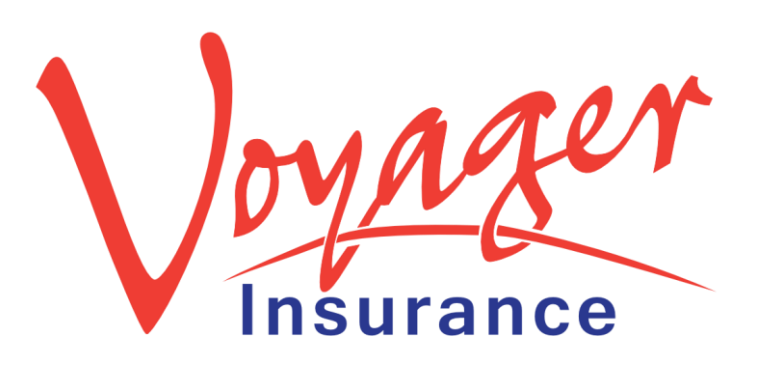

0

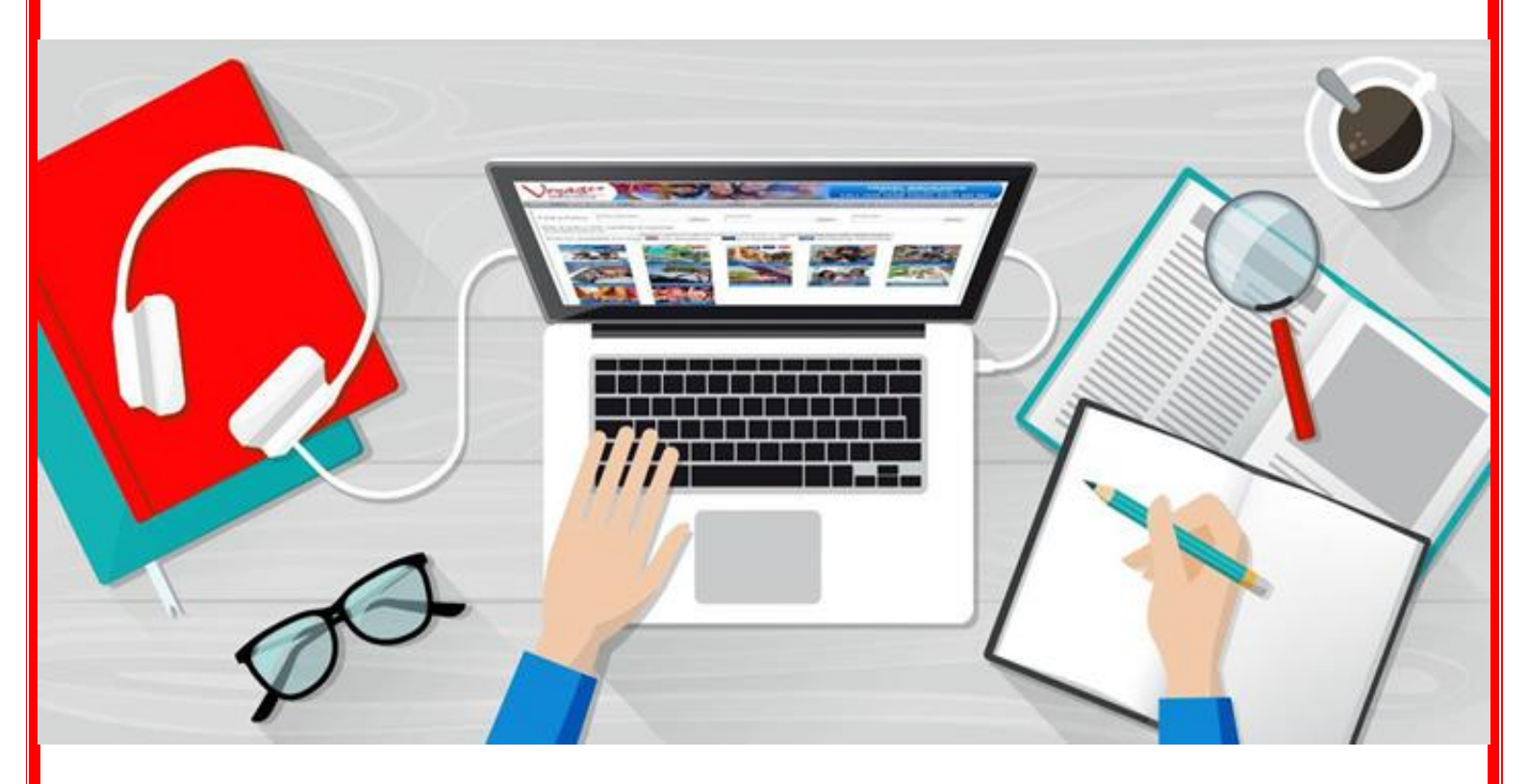

# **BROKER TRAINING GUIDE**

Quoting & Issuing Policies using the WEBroker Dashboard

The following guide is for quoting individuals, families and couples. For <u>large group</u> quotes, please skip to the separate guide starting with step 1 on page 8.

Policies Available For Key: 😹 UK Residents 🛛 💭 EU Residents

Find

Click on the product tiles below for the product you wish to generate a quote for!

Find

Worldwide Residents

Find

 Upon logging in you will be presented with the WEBroker Product Dashboard which should look similar to the adjacent image.

- Click on the desired product you want to obtain a quote for.
   For the purposes of this guide, we will be selecting the 'Voyager Plus Travel Insurance' tile.
- After selecting a product tile, the page will jump down to present you with various documentation relevant to the product down the left side and the 'Quote' button on the right side. The content in the middle

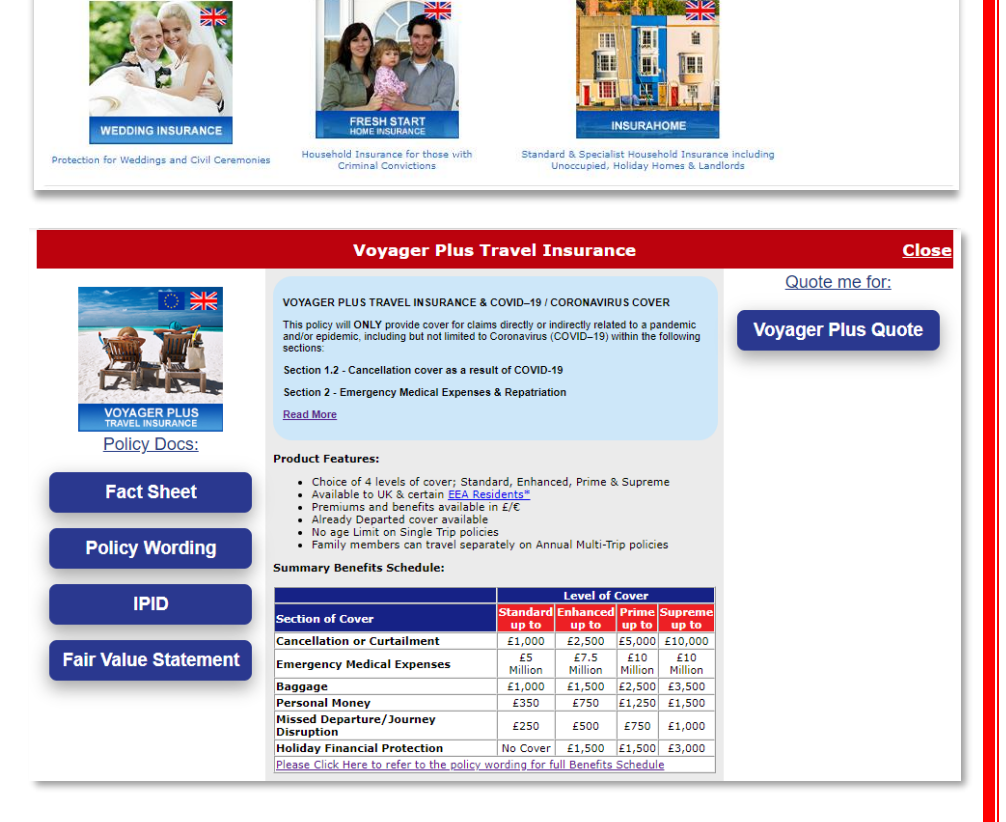

of the page provides a general overview of the type of policy, schedule of benefits, trip duration limits, age limits etc... When you're happy to continue, select the **'Voyager Plus Quote'** button on the right.

4. You will be taken into the selected products quote journey which always starts with asking some eligibility questions. These questions help make sure your client is eligible for the policy. You will be asked a varying amount of eligibility questions depending on the product selected. Once you have completed all eligibility questions, click on the NEXT button to continue.

| Voyag                                                                                                    | er                                                                                                    |                                     |                                      |                                    |                  |  |  |  |  |
|----------------------------------------------------------------------------------------------------|----------------------------------------------------------------------------------------------------|-------------------------------------|--------------------------------------|------------------------------------|------------------|--|--|--|--|
| Eligibility         Quote<br>Details         Medical<br>Declaration         Your Quotes         Your Details         Summary &<br>Payment         Policy<br>Documents |                                                                                                    |                                     |                                      |                                    |                  |  |  |  |  |
| Eligibility                                                                                                    |                                                                                                    |                                     |                                      |                                    |                  |  |  |  |  |
| Do you consent, on information, includir                                                                                                    | Do you consent, on behalf of all those to be insured, for us to collect and process personal Yes No<br>information, including medical details, to obtain a quote or insurance cover? |                                     |                                      |                                    |                  |  |  |  |  |
| To provide an accura<br>questionnaire. The la<br>personal informatior                                                                                                 | ate quote and<br>aw requires u<br>า.                                                                                                    | appropriate ins<br>s to ask for you | urance cover we<br>r consent to coll | ask a medical s<br>ect and process | creening<br>this |  |  |  |  |
| Please Note: If you<br>or insurance cover.                                                                                                    | ı do not give y                                                                                                    | your consent we                     | e are unable to p                    | rovide an accura                   | te quote         |  |  |  |  |
| We will not share your data with any 3rd parties other than during the course of administering your policy.                                                           |                                                                                                    |                                     |                                      |                                    |                  |  |  |  |  |
| For more information privacy notice.                                                                                                    | n on how and                                                                                                    | why we collect                      | data and your ri                     | ghts please see                    | our              |  |  |  |  |
|                                                                                                    |                                                                                                    |                                     | NEXT >                               |                                    |                  |  |  |  |  |

1

Find a Policy:

2

Where are you going?

5. Start completing the form per your clients' requirements. If you need assistance understanding what a certain element of the quote journey is asking, you can click on the (i) icon for help. Each step of the form will be shown throughout this guide if you want to follow.

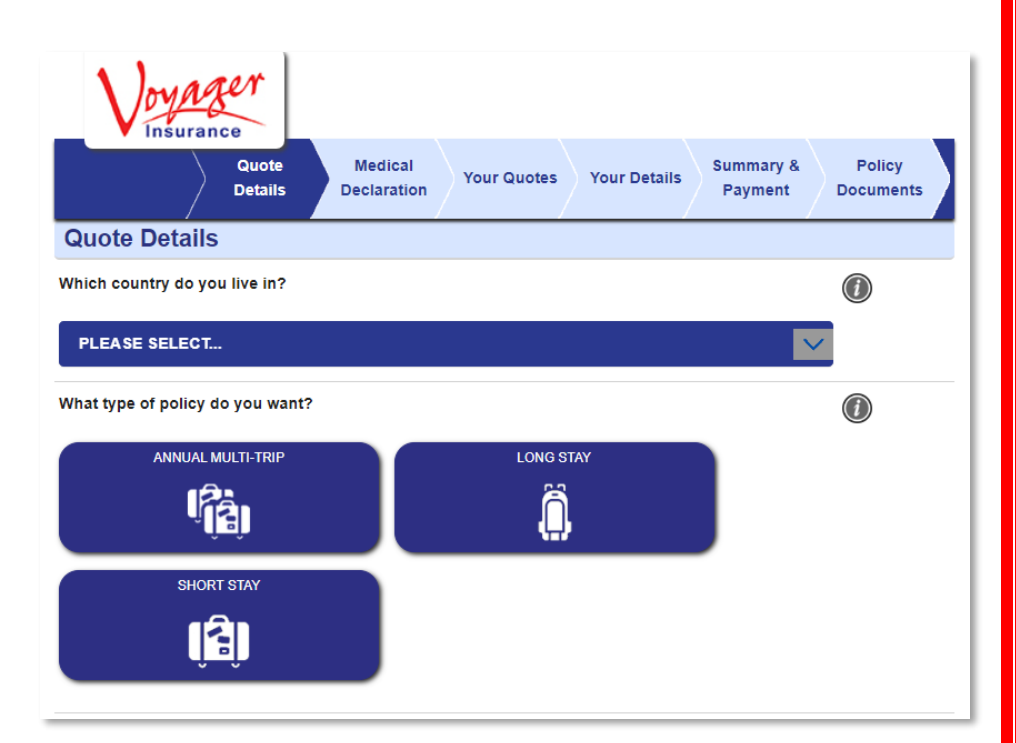

6. Important note in respect of the 'Where are you going?' question: Here you can either type in the destination which will auto select the correct region (Single Trip Policy Types Only), or you can just click the region without inputting a destination. Selecting a region will overwrite whatever was pre-selected if you did type in a destination, so be careful and make sure you're selecting the correct region.

the 'Quote Details' page

should be selected now if

not have the option to add

to return to this page to select

- Selected Countries: **Or select Your Region**  $\bigcirc$ UK & NORTHERN IRELAND 'UK RESIDENTS ONLY EUROP WORLDWIDE EXCLUDING USA, CANADA, MEXICO & THE WORLDWIDE Are you going to be taking part in Wintersports 7. Optional extensions offered on or going on a Cruise during your trip?  $\bigcirc$ MINTER SPORTS CRUISE COVER required by the client. You will these on later and would need
  - them. Wintersports can have an influence on medical screening as there are certain medical conditions we cannot cover if the client is taking part in Wintersports.

8. You will now be asked to enter the trip dates. If you're doing an annual policy, this question will instead be 'When Do You Need Cover to Start?' Please note the calendars are not smart and do not grey dates out if you go too far, make sure you're checking the policy terms and conditions for trip and inception limits. For e.g., a Short Stay cannot be more than 62 days on Voyager Plus and the trip

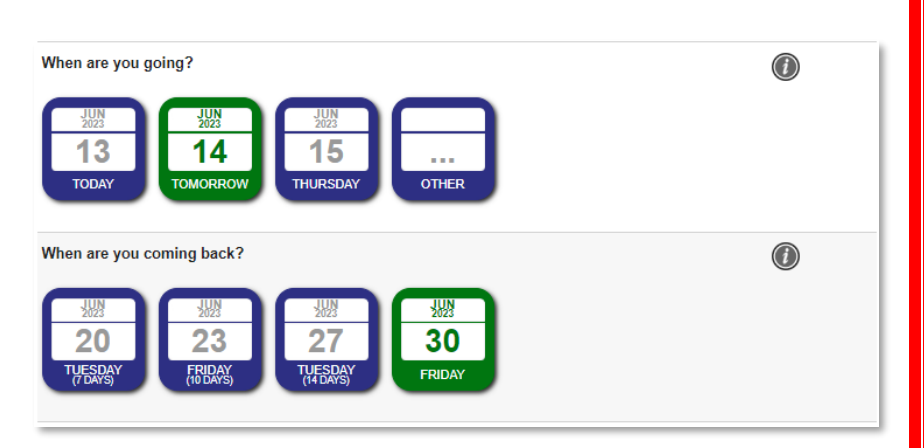

must be taking place within the next 12 months.

- 9. Selecting a 'Family Group' will create an 'Insured Person' field below. For this example, we've selected 'Individual(s)' and by default this generates a single insured person field requesting DOB. Selecting 'Couple' would generate two of these fields. You can add additional persons to the policy by clicking on the 'Add Another Traveller' button. Click on the (i) button for assistance with 'Family Group' selections.
- Some products will provide you with a currency selection option allowing you to select to pay using GBP or Euros. Leaving this on 'Default Currency' will quote GBP.
- **11.** Click on the Green 'Get Quotes' button at the bottom of the page to continue.
- 12. You will now be presented with a table of quotes. If you selected a 'Single Trip' policy type, you will also be shown quotes for Annual policies too. Displayed in the table are the varying limits for the key benefits of cover depending on the level. Once your client has decided on a level, click on one of the corresponding 'Select' buttons.

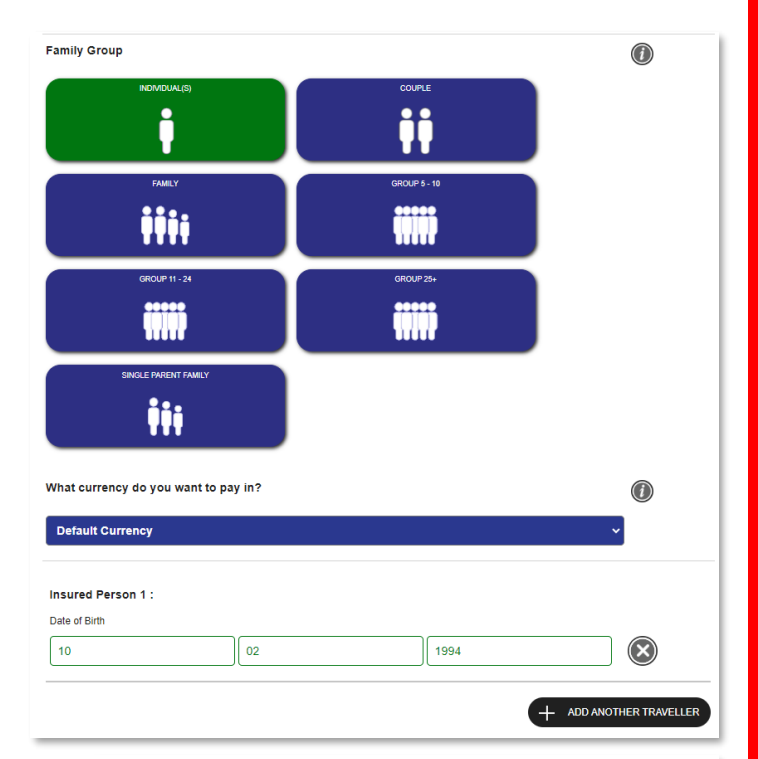

## GET QUOTES 🕨

|                                            | Cancellation<br>or curtailment | Emergency<br>medical<br>expenses     | Baggage                                   | Excess                 | Price             | Or Upgrade to<br>Annual From |
|--------------------------------------------|--------------------------------|--------------------------------------|-------------------------------------------|------------------------|-------------------|------------------------------|
| Standard Short Stay                        | £/€ 1,000                      | £/€ 5,000,000<br>WORDING             | £/€ 1,000<br>FULL SUMMARY                 | £/€ 150<br>IPID        | £ 22.97<br>Select | £58.03<br>Show               |
| Enhanced Short Stay                        | £/€ 2,500                      | £/€ 7,500,000                        | £/€ 1,500                                 | £/€ 100                | £ 24.43<br>Select | £61.73<br>Show               |
| Most Popular<br>Vinder<br>Prime Short Stay | £/€ 5,000                      | WORDING<br>£/€ 10,000,000<br>WORDING | FULL SUMMARY<br>£/€ 2,500<br>FULL SUMMARY | IPID<br>£/€ 75<br>IPID | £ 26.56<br>Select | £67.08<br>Show               |
| Supreme Short Stay                         | £/€ 10,000                     | £/€ 10,000,000<br>WORDING            | £/€ 3,500<br>FULL SUMMARY                 | £/€ 50                 | £ 60.28<br>Select | £157.99<br>Show              |

13. Upon selecting a quote, you will be presented with a summary side bar on the right of your screen and the page will drop down to display the list of optional extensions that can be applied to the policy. Selecting an option will update the premium on the summary side bar and also list the option next

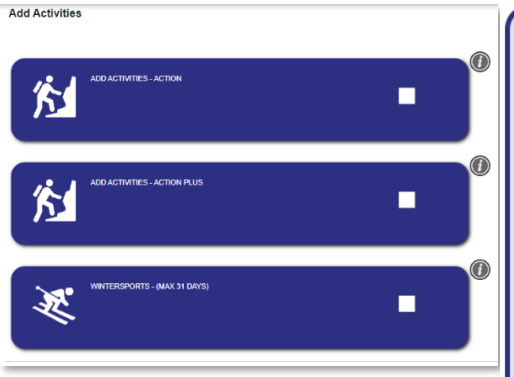

4

to the 'Additional Options' section (it can take a couple of moments to update so bear with it). For details on what a specific option covers, click on the (i) icon. To include an optional extension, simply check the white box next to it.

14. The summary sidebar contains a live snapshot of the quotation you're generating and displays useful information such as the split in Travel Premium/ Medical Screening Premium (if applicable). It also allows you to add notes to the policy by clicking on the 'Notes' button and save the quote by clicking on the 'Save Quote' button. You can also view the Policy Wording and IPID by clicking on the corresponding buttons. You will have the option to add notes or save the quote at any stage of the journey from this point forward.

#### PRIME SHORT STAY £26.56 $\mathbb{Z}$ (includes insurance premium tax) Voyager Plus Online Travel Insurance PRODUCT 2022 / 2023 QB6 - V2 POLICY TYPE Prime Short Stay DESTINATION Area 2: Europe, Channel Islands, Canary Islands, Isle of Man, Madeira & Iceland RESIDENCE United Kingdom 22/June/2023 to 1/July/2023 PERIOD PEOPLE TO BE 10/02/1994 INSURED ADDITIONAL OPTIONS PRICE BREAKDOWN Base Price £11.06 WB Comm £4.43 Agent Comm £6.64 IPT £4.43 £26.56 Selling Price PRODUCT DOCUMENTS SAVE QUOTE NOTES

**15.** Click on the green '**Next**' button at the bottom of the page to continue.

**16.** You'll now be presented with the medical questionnaire. These questions must be answered in order to proceed. If you select 'Yes' as the answer to questions 1-4, you will be presented with one of two pop-ups being there is no cover, and the policy is unsuitable or that there's a requirement to complete a medical declaration on the following page. Be sure to make a note of the clients' preexisting medical conditions (if applicable). If they answer Yes to Q1, we cannot provide a policy. Answering Yes to Q2 simply means we can do a medical screening for their conditions. If they answer Yes to Q3, explain that we cannot cover them for anything in relation to that other person's condition as it is a known risk, so this must be ticked as No. Q4 is just a forceful prompt to check if their activities are covered, and also must be ticked as No to proceed.

| Medical Questions                                                                                                    |                         |        |
|----------------------------------------------------------------------------------------------------|-------------------------|--------|
| Please consider questions 1-5 & 7 very carefully in relation to yourself and your travelling co<br>under this policy. Question 6 relates to non travellers and travelling companions not insurec                                                                                                    | ompanions i<br>I by us. | nsured |
| 1.Do any of the statements below apply to you or your travelling companions?:<br>I have youthey been given a terminal diagnosis?<br>I are youthey planning to them at arminal diagnosis?<br>I are youthey planning to them at an and an advised the advised them at a hospital or specialized link.<br>If are youthey are of the need for an operation or course of treatment at a hospital or specialist clinic.<br>IV. do youthey have any undlangosed symptoms that require tests or investigation or are you awaiting the<br>results of any tests or investigations?                                                                                            | No                      | EDIT   |
| Within the last 24 months, have you or your travelling companion(s) suffered from, been investigated for, diagnosed with, received treatment or taken any medication for a. any cancer or malignant condition, b. any lung related condition (including agnina)?     d. a stroke, mini-stroke (TIA), high blood pressure or cholesterol?     e. psychological conditions such as stress, anxiety, depression, or psychiatric conditions such as eating disorders or mentil instability?     NB Youthey must contact Voyager Healthcheck if youthey have taken any medication or have had any surgical procedures for any of these conditions in the past 24 months. | Yes                     | EDIT   |
| 3.In the last 24 months, have you or your traveling companion(s) required referral or consultation with a specialist<br>clinic or hospital for treatment, tests or investigations?                                                                                                    | No                      | EDIT   |
| 4. Do you or your travelling companion(s) suffer from any other pre-existing medical condition as defined (below)?<br>Pre-Existing Medical condition means any condition that has been suffered or for which medical advice (including<br>routine check-ups), investigation, treatment or medication has been received within the 24 months prior to the date<br>that this insurance was arranged or the date that you subsequently made arrangements for a trip (on an annual<br>multi-fup policy or you extended the original period of your insurance.                                                                                                    | No                      | EDIT   |
| 5. Has your doctor or your travelling companion(s) doctor changed or commenced any regular prescribed medication<br>in the last 3 months?                                                                                                    | No                      | EDIT   |
| 5. Are you aware of any pre-existing medical conditions suffered by non-travellers or travelling companion(s) not<br>insured by us whose state of health is likely to cause you to cancel or amend your travel plans?                                                                                                    | No                      | EDIT   |
| 7. Are you planning to take part in any hazardous activities (see General Exclusions 12-16 on page 25)?<br>f so, please contact Voyager insurance Services on 01483 806 680 to see what cover may be available.                                                                                                    | No                      | EDIT   |
| Please click to confirm that you have read and understood the important conditions relating to health and<br>cctivities.                                                                                                    | Yes                     | EDIT   |

 $\otimes$ 

## Attention

To see if cover is available you must declare your medical condition(s) on the next page, under each appropriate Insured Person.

Failure to declare your medical condition(s) may result in cover being invalid leaving claims unpaid.

- 17. If you answered 'Yes' to question 2 on the previous page, you will be presented with a page similar to the adjacent image. If you did not answer 'Yes'; skip to step 25.
- 18. If you are insuring multiple people, then you will have them all listed down the page and you'll be asked to enter in everybody's name. Navigate to whoever needs to make a medical declaration and select 'ADD A CONDITION'.
- 19. You will be prompted to enter in a medical condition. Start typing the name of the condition and you should start seeing a list of predicted conditions after the 3<sup>rd</sup> character entered. Find the condition to be declared and click on it.
- 20. Start answering the questions that appear. Keep answering the questions as they come until a 'Continue' button appears. If you need to amend an answer, simply click on the 'Edit' button next to the question.
- 21. You should now see the condition you declared listed. From here you can add another condition, remove the declared condition, or edit the answers to the already declared conditions.

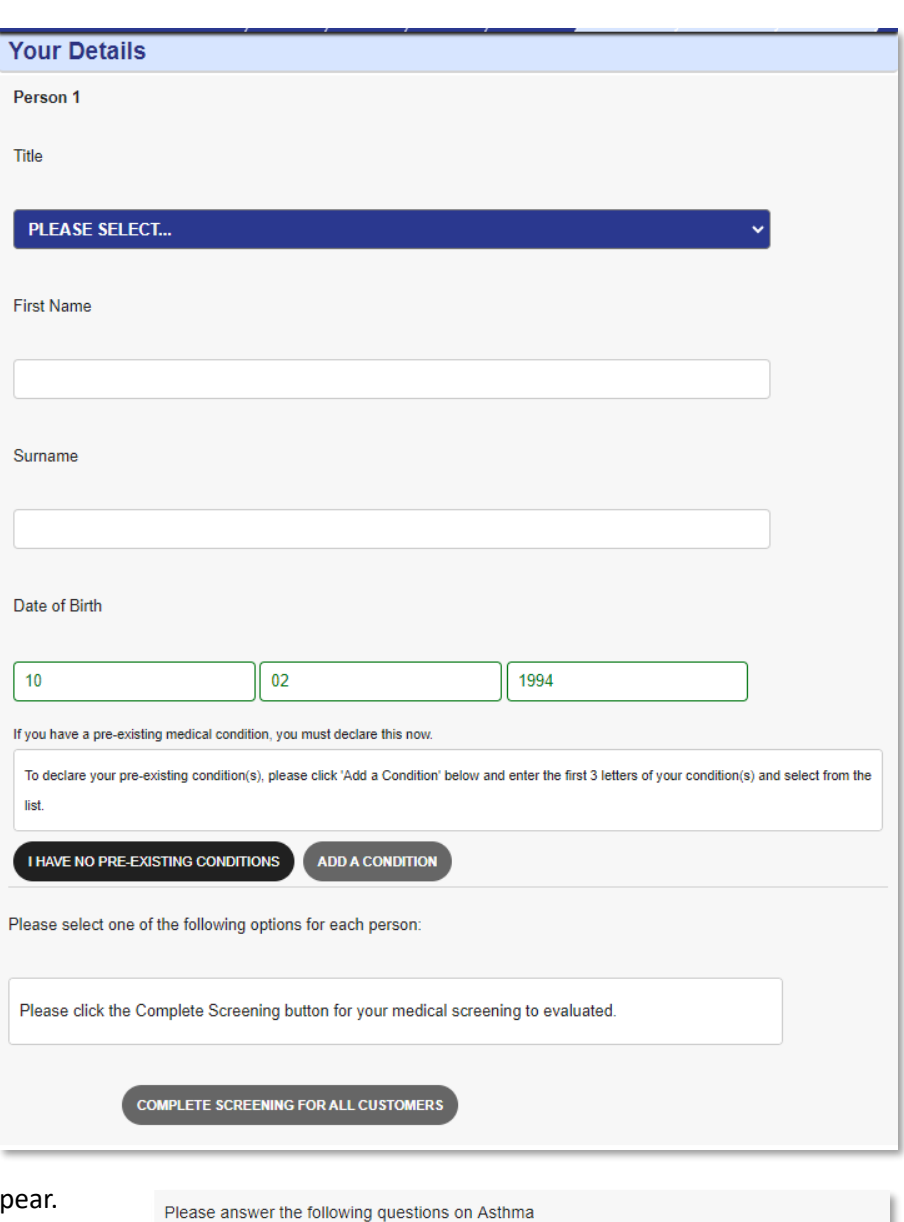

| REMOVE CONDITION EDIT |
|-----------------------|
|                       |
|                       |

Have you ever had a diagnosis made of COPD (eg chronic bronchitis or

emphysema)?

No

22. Once you've declared conditions for all persons (as necessary) click on the 'COMPLETE SCREENING FOR ALL CUSTOMERS' button.

COMPLETE SCREENING FOR ALL CUSTOMERS

23. After a short period of time, you will be presented with the option to include (and pay the additional premium) or exclude the entered pre-existing medical conditions from the policy.
 BEWARE! – If your client chooses to exclude their pre-existing medical conditions, they will have NO COVER for

Your Home Postcode \*

Your Home Address \*

| б                                                                                                    |                       |
|----------------------------------------------------------------------------------------------------|-----------------------|
| Person 1 - Reece Burr                                                                                           |                       |
| Additional premium to cover declared conditions � £20.40<br>Exclude the pre-existing conditions from the policy |                       |
|                                                                                                    | ✓ SCREENING COMPLETED |

claims or costs relating directly or indirectly to their pre-existing medical conditions. This option will appear separately under each insured person.

Change Country 🔡 🔻

- 24. Ticking the option to pay the additional medical screening premium will update the price shown in the summary side bar you were introduced to earlier in the guide and provide a split of the Travel Premium and Screening Premium.
- 25. Next, you'll be asked to provide additional contact details about the lead insured. Fields marked with a \* are mandatory and must be completed in order to proceed. In the event where you're quoting for a client who is a resident of Italy or Portugal, you must ensure you collect their Fiscal Code/ NIF number.
- **26.** Scroll to the bottom of the page and click on the green 'NEXT' button to continue.

| PR                   | NIME SHORT STAY |
|----------------------|-----------------|
| (includes ins        | £46.96          |
| INSURANCE<br>PREMIUM | £26.56          |
| SCREENING<br>PREMIUM | £20.40          |

| Email  | Address *                 |       |
|--------|---------------------------|-------|
| Telept | ione *                    |       |
| Main   | Country of Destination    |       |
| Fiscal | Code (Italian Residents ( | Only) |
| NIF (F | ortuguese Residents Oni   | ly)   |
|        |                           |       |

loyager

VOYAGER PLUS ONLINE TRAVEL INSURANCE 2022 / 2023 QB6

V2 POLICY TYPE Enhanced Short Stay RESIDENCE

United Kingdom

PERIOD

23/June/2023 to 2/July/202

CARD PAYMENT >

INSURED PEOPLE

nds, Canary Islands, Isle of Mar

- **27.** The 'Summary' page contains all the details of the final quote, be sure to check and confirm everything with the customer.
- 28. Depending on how your setup with Voyager, you may have one or two payment options: 'Card Payment' & 'Account Payment'. Clicking on 'Account Payment' will issue the policy straight away and you will receive an invoice at month end. If you click this option skip down to step 30 below. If you are using the clients debit/ credit card to pay for the policy, click on 'Card Payment'.

29. If you clicked on 'Card Payment' the next page you're presented with will look like the adjacent image. Here you simply type in the customers card details and click on 'Pay Now'.

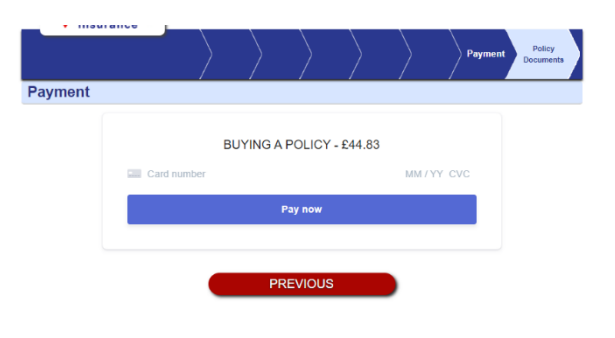

30. If payment was successful, you'll be met with the below confirmation. From here you can provide the Policy Number and click on all the various documents relating to the policy. These documents will be automatically sent to the email address you provided on the 'Customer Details' page earlier in the journey.

|                                                                                   |           |            |               |               |              |               | Policy                |
|-----------------------------------------------------------------------------------|-----------|------------|---------------|---------------|--------------|---------------|-----------------------|
| Policy Documents                                                                  |           |            |               | í             |              |               |                       |
| Your Payment Has Been Successf                                                    | ful!      |            |               |               |              |               |                       |
| Thank you for buying this policy.                                                 |           |            |               |               |              |               |                       |
| Your Policy Number is 21464444                                                    |           |            |               |               |              |               |                       |
| Your Policy Documents                                                             |           |            |               |               |              |               |                       |
| Download Your Insurance Certific                                                  | ate Her   | e          |               |               |              |               |                       |
| We will also send you a copy of your polic<br>the appropriate additional premium. | cy docume | ents by em | nail and post | , if you sele | ected that o | ption and pai | Add to<br>Apple Walle |
|                                                                                   |           |            |               |               |              |               | Add to<br>Google Wal  |
|                                                                                   |           |            |               | 7             |              |               |                       |
|                                                                                   |           |            |               |               |              |               |                       |
| CERTIFICATE                                                                       |           |            | WORDI         | NG            |              |               |                       |
| <b>_</b>                                                                          |           |            | _             |               |              |               |                       |
|                                                                                   |           |            | Ĩ             |               |              |               |                       |
| IPID                                                                              |           |            | covii         | )             |              |               |                       |

### **CONGRATULATIONS!** You have successfully issued a policy using the new Webroker 2.0 Journey!

# **Quoting for Large Groups**

 Upon logging in you will be presented with the WEBroker Product Dashboard which should look similar to the adjacent image.

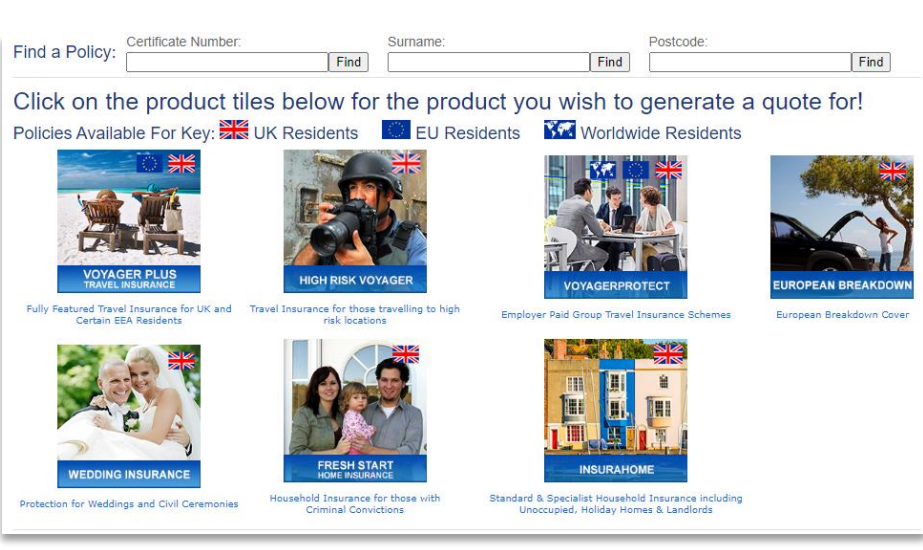

- Click on the desired product you want to obtain a quote for. For the purposes of this guide, we will be selecting the 'Voyager Plus Travel Insurance' tile.
- After selecting a product tile, the page will jump down to present you with various documentation relevant to the product down the left side and the 'Quote' button on the right side. The content in the middle

|                                                                | Voyager Plus                                                                                                    | Fravel I                                                                                                    | nsuran                                                   | ce                                  |                            | <u>Close</u>                        |
|----------------------------------------------------------------|----------------------------------------------------------------------------------------------------|----------------------------------------------------------------------------------------------------|----------------------------------------------------------|-------------------------------------|----------------------------|-------------------------------------|
| VOYAGER PLUS<br>TRAVEL INSURANCE<br>Policy Docs:<br>Fact Sheet | VOYAGER PLUS TRAVEL INSURANCE I<br>This policy will ONLY provide cover for data<br>and/or epidemic.including but not limited to<br>sections:<br>Section 1.2 - Cancellation cover as a ret<br>Section 2 Emergency Medical Expense<br>Read More<br>Product Features:<br>Choice of 4 levels of cover; Stat<br>Available to UK & certain EEA &<br>Premiums and benefits available<br>Already Departed cover available | & COVID-19 / /<br>ms directly or i<br>o Coronavirus (<br>sult of COVID-<br>rs & Repatriati<br>sidents =<br>rin £/€<br>e | CORONAVIR<br>Indirectly relat<br>COVID-19) v<br>19<br>on | US COVE<br>ed to a pa<br>within the | ER<br>Indemic<br>following | Quote me for:<br>Voyager Plus Quote |
| Policy Wording                                                 | No age Limit on Single Trip polic<br>Family members can travel sepa<br>Summary Benefits Schedule:                                                                                                    | ies<br>irately on Ani                                                                                                   | nual Multi-Tr                                            | ip policie                          | 25                         |                                     |
|                                                                |                                                                                                    |                                                                                                    | Level of                                                 | Cover                               |                            |                                     |
| IPID                                                           | Section of Cover                                                                                                    | Standard<br>up to                                                                                                    | Enhanced<br>up to                                        | Prime<br>up to                      | Supreme<br>up to           |                                     |
|                                                                | Cancellation or Curtailment                                                                                                    | £1,000                                                                                                    | £2,500                                                   | £5,000                              | £10,000                    |                                     |
| Fair Value Statement                                           | Emergency Medical Expenses                                                                                                    | £5<br>Million                                                                                                    | £7.5<br>Million                                          | £10<br>Million                      | £10<br>Million             |                                     |
|                                                                | Baggage                                                                                                    | £1,000                                                                                                    | £1,500                                                   | £2,500                              | £3,500                     |                                     |
|                                                                | Personal Money                                                                                                    | £350                                                                                                    | £750                                                     | £1,250                              | £1,500                     |                                     |
|                                                                | Missed Departure/Journey<br>Disruption                                                                                                    | £250                                                                                                    | £500                                                     | £750                                | £1,000                     |                                     |
|                                                                | Holiday Financial Protection                                                                                                    | No Cover                                                                                                    | £1,500                                                   | £1,500                              | £3,000                     |                                     |
|                                                                | Please Click Here to refer to the policy                                                                                                    | wording for f                                                                                                    | ull Benefits                                             | Schedul                             | e                          |                                     |

of the page provides a general overview of the type of policy, schedule of benefits, trip duration limits, age limits etc... When you're happy to continue, select the **'Voyager Plus Quote'** button on the right.

4. You will be taken into the selected products quote journey which always starts with asking some eligibility questions. These questions help make sure your client is eligible for the policy. You will be asked a varying amount of eligibility questions depending on the product selected. Once you have completed all eligibility questions, click on the NEXT button to continue.

| Eligibili                                                                   | ity                                             | Quote<br>Details                      | Medical<br>Declaration                                  | Your Quotes                                                 | Your Details                                                                           | Summary &<br>Payment                 | Policy<br>Documents |  |  |  |  |  |  |
|-----------------------------------------------------------------------------|-------------------------------------------------|---------------------------------------|---------------------------------------------------------|-------------------------------------------------------------|----------------------------------------------------------------------------------------|--------------------------------------|---------------------|--|--|--|--|--|--|
| Eligibility                                                                 | ligibility                                      |                                       |                                                         |                                                             |                                                                                        |                                      |                     |  |  |  |  |  |  |
| Do you conse                                                                | ent, on t                                       | behalf of all                         | those to be insu                                        | red, for us to col                                          | lect and process                                                                       | personal <sub>Ye</sub>               | s No                |  |  |  |  |  |  |
| information, i                                                              | ncludin                                         | g medical o                           | letails, to obtain                                      | a quote or insura                                           | ince cover?                                                                            |                                      |                     |  |  |  |  |  |  |
| To provide an                                                               | accura                                          | te quote an                           | d appropriate in                                        | surance cover we                                            | e ask a medical s                                                                      | creening                             |                     |  |  |  |  |  |  |
| questionnaire                                                               | e. The la                                       | w requires                            | us to ask for you                                       | ir consent to coll                                          | questionnaire. The law requires us to ask for your consent to collect and process this |                                      |                     |  |  |  |  |  |  |
| personal information.                                                       |                                                 |                                       |                                                         |                                                             |                                                                                        |                                      |                     |  |  |  |  |  |  |
| personarimo                                                                 | mation                                          | •                                     |                                                         |                                                             |                                                                                        |                                      |                     |  |  |  |  |  |  |
| Please Note                                                                 | : If you                                        | do not give                           | e your consent w                                        | e are unable to p                                           | provide an accura                                                                      | te quote                             |                     |  |  |  |  |  |  |
| Please Note                                                                 | e: If you<br>cover.                             | do not give                           | e your consent w                                        | e are unable to p                                           | provide an accura                                                                      | te quote                             |                     |  |  |  |  |  |  |
| Please Note<br>or insurance<br>We will not                                  | share                                           | do not give<br>your data              | e your consent w<br>with any 3rd p                      | re are unable to p<br>arties other th                       | provide an accura<br>an during the c                                                   | te quote<br>:ourse of                |                     |  |  |  |  |  |  |
| Please Note<br>or insurance<br>We will not<br>administerin                  | share you                                       | do not give<br>your data<br>r policy. | e your consent w<br>with any 3rd p                      | re are unable to p<br>arties other th                       | provide an accura<br>an during the c                                                   | te quote<br>course of                |                     |  |  |  |  |  |  |
| Please Note<br>or insurance<br>We will not<br>administerin<br>For more info | e: If you<br>cover.<br>share <u>:</u><br>ng you | do not give<br>your data<br>r policy. | e your consent w<br>with any 3rd p<br>nd why we collect | re are unable to p<br>arties other th<br>t data and your ri | orovide an accura<br><b>an during the c</b><br>ghts please see (                       | te quote<br>: <b>ourse of</b><br>our |                     |  |  |  |  |  |  |

 Start completing the form per your clients' requirements. If you need assistance understanding what a certain element of the quote journey is asking, you can click on the (i) icon for help. Each step of the form will be shown throughout this guide if you want to follow.

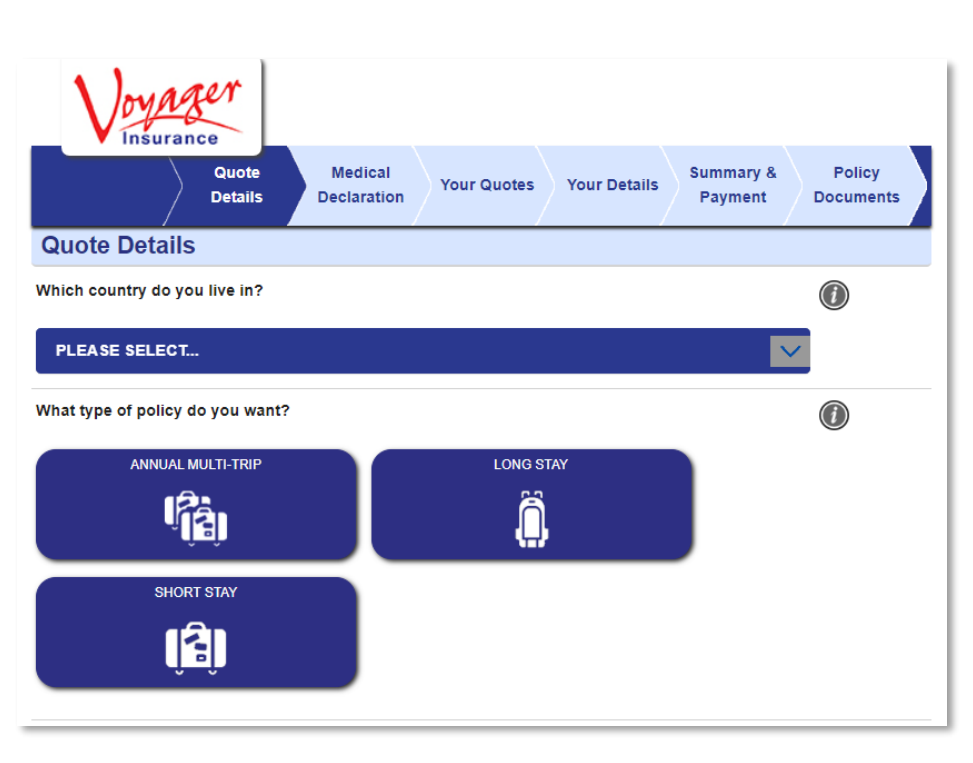

- 6. Important note in respect of the 'Where are you going?' question: Here you can either type in the destination which will auto select the correct region (Single Trip Policy Types Only), or you can just click the region without inputting a destination. Selecting a region will overwrite whatever was pre-selected if you did type in a destination, so be careful and make sure you're selecting the correct region.
- 7. Optional extensions offered on the 'Quote Details' page should be selected now if required by the client. You will not have the option to add these on later and would need to return to this page to select

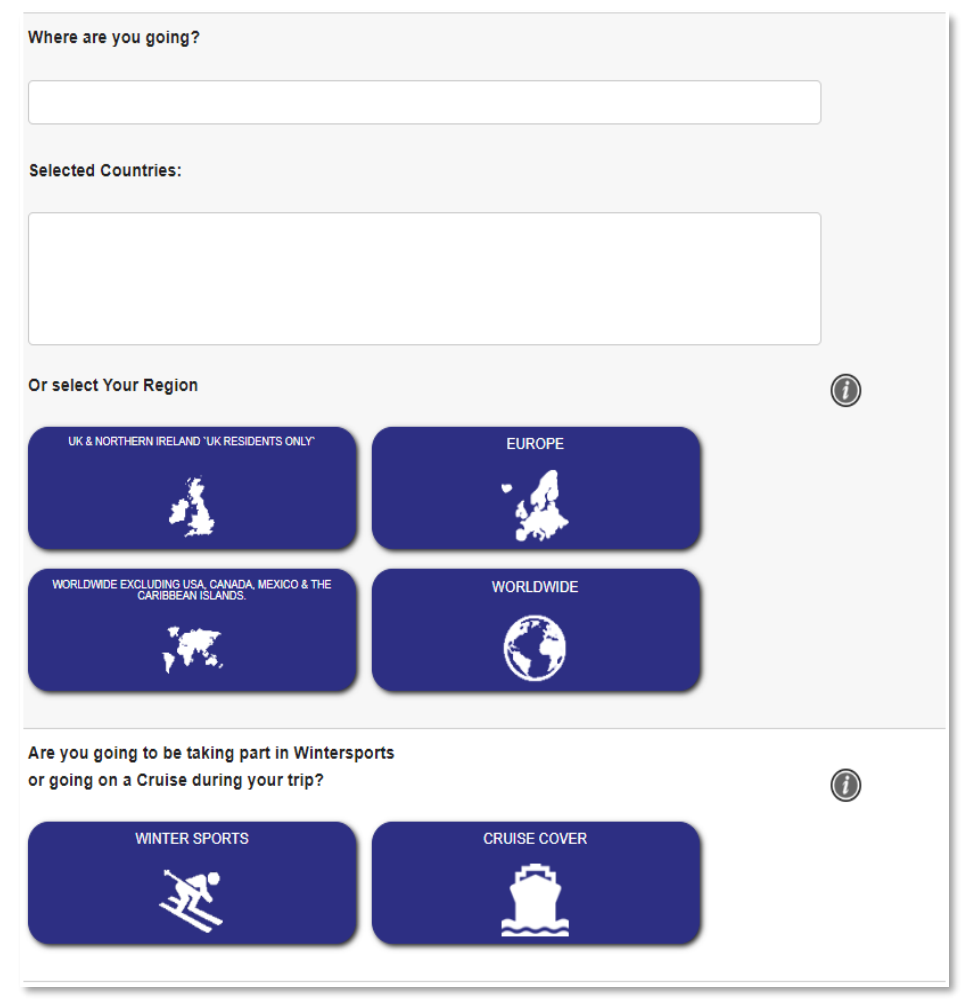

them. Wintersports can have an influence on medical screening as there are certain medical conditions we cannot cover if the client is taking part in Wintersports.

8. You will now be asked to enter the trip dates. If you're doing an annual policy, this question will instead be 'When Do You Need Cover to Start?' Please note the calendars are not smart and do not grey dates out if you go too far, make sure you're checking the policy terms and conditions for trip and inception limits. For e.g., a Short Stay cannot be more than 62 days on Voyager Plus and the trip

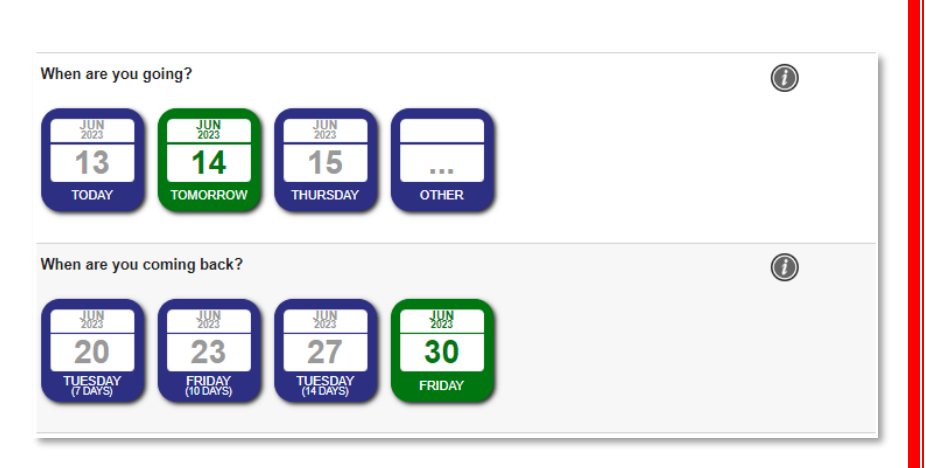

must be taking place within the next 12 months.

#### 9. Click 'ADD A LARGE GROUP'

to be presented with the two options; manually entering the number of insured in each age band, or importing a spreadsheet. For importing, select your Excel file, check that the screen says 'Uploaded' and then click 'IMPORT'. If you do not yet have a spreadsheet, you can click 'Download Template' in the Import XLS tab - please note that you must not change the format or layout of this template as it would not import properly.

| 2023<br>4<br>торау Томоре | COLOR CALLER<br>Large Groups                       |                   |
|---------------------------|----------------------------------------------------|-------------------|
| Family Group              | Age Bands Import XLS                               |                   |
|                           | Please enter the number of people in each ageband: |                   |
|                           | 0 - 17 18 - 49 50 - 59 60 - 64 65 - 69             |                   |
| FAMI                      | 70 - 74                                            |                   |
| Insured Person 4 -        | ADD GROUP                                          | ADD A LARGE GROUP |

Importing will then show a summary of the number of insured in each age band. You can click '**SHOW INSURED'** to expand the list and double check that it imported correctly. You can remove or add persons by clicking on the X next to someone, or '**Add Another Traveller'** button.

- Some products will provide you with a currency selection option allowing you to select to pay using GBP or Euros. Leaving this on 'Default Currency' will quote GBP.
- **11.** Click on the Green 'Get Quotes' button at the bottom of the page to continue.

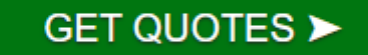

12. You will now be presented with a table of quotes. If you selected a 'Single Trip' policy type, you will also be shown quotes for Annual policies too if the criteria are met. Displayed in the table are the varying limits for the key benefits of cover depending on the level. Once your client has decided on a level, click on one of the corresponding 'Select' buttons.

|                     | Cancellation<br>or curtailment | Emergency<br>medical<br>expenses | Baggage      | Excess  | Price             | Or Upgrade to<br>Annual From |
|---------------------|--------------------------------|----------------------------------|--------------|---------|-------------------|------------------------------|
| Standard Short Stay | £/€ 1,000                      | £/€ 5,000,000                    | £/€ 1,000    | £/€ 150 | £ 22.97<br>Select | £58.03<br>Show               |
|                     |                                | WORDING                          | FOLL SOMMART |         |                   |                              |
| Enhanced Short Stay | £/€ 2,500                      | £/€ 7,500,000                    | £/€ 1,500    | £/€ 100 | £ 24.43<br>Select | £61.73<br>Show               |
| MOST POPULAR        |                                | WORDING                          | FULL SUMMARY | IPID    |                   |                              |
| Prime Short Stay    | £/€ 5,000                      | £/€ 10,000,000                   | £/€ 2,500    | £/€ 75  | £ 26.56<br>Select | £67.08<br>Show               |
|                     |                                | WORDING                          | FULL SUMMARY | IPID    |                   |                              |
|                     |                                |                                  |              |         |                   |                              |
| Supreme Short Stay  | £/€ 10,000                     | £/€ 10,000,000                   | £/€ 3,500    | £/€ 50  | £ 60.28<br>Select | £157.99<br>Show              |
|                     | 1                              | WORDING                          | FULL SUMMARY | IPID    |                   |                              |

13. Upon selecting a quote, you will be presented with a summary side bar on the right of your screen and the page will drop down to display the list of optional extensions that can be applied to the policy. Selecting an option will update the premium on the summary side bar and also list the option next

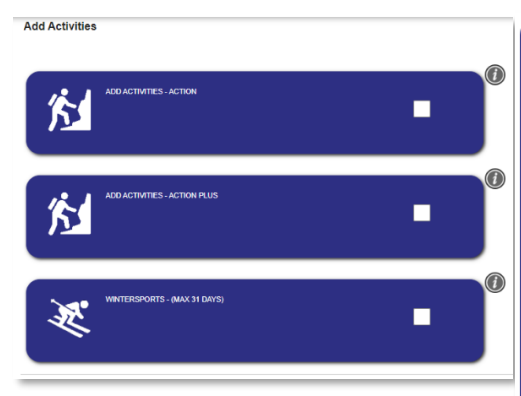

to the 'Additional Options' section (it can take a couple of moments to update so bear with it). For details on what a specific option covers, click on the (i) icon. To include an optional extension, simply check the white box next to it. The red options at the bottom are per person so make sure the quantity is increased accordingly if they need these.

14. The summary sidebar contains a live snapshot of the quotation you're generating and displays useful information such as the split in Travel Premium/ Medical Screening Premium (if applicable). It also allows you to add notes to the policy by clicking on the 'Notes' button and save the quote by clicking on the 'Save Quote' button. You can also view the Policy Wording and IPID by clicking on the corresponding buttons. You will have the option to add notes or save the quote at any stage of the journey from this point forward.

| PRIM                  | IE SHORT                                                                           | STAY      |
|-----------------------|------------------------------------------------------------------------------------|-----------|
|                       | £26.56                                                                             | Z         |
| (includes i           | nsurance prer                                                                      | nium tax) |
| PRODUCT               | Voyager Plus Online Travel Insurance<br>2022 / 2023 QB6 - V2                       |           |
| POLICY TYPE           | Prime Short Stay                                                                   |           |
| DESTINATION           | Area 2: Europe, Channel Islands, Canary<br>Islands, Isle of Man, Madeira & Iceland |           |
| RESIDENCE             | United Kingdom                                                                     |           |
| PERIOD                | 22/June/2023 to 1/                                                                 | July/2023 |
| PEOPLE TO BE          | 10/02/1994                                                                         | ÷         |
| ADDITIONAL<br>OPTIONS |                                                                                    | •         |
| PRICE BREAKDOWN       | Base Price                                                                         | £11.06    |
|                       | WB Comm                                                                            | £4.43     |
|                       | Agent Comm                                                                         | £6.64     |
|                       | IPT                                                                                | £4.43     |
|                       | Selling Price                                                                      | £26.56    |
| PRODUCT<br>DOCUMENTS  | WORDING                                                                            | Ê<br>PID  |
| S                     | AVE QUOT                                                                           | TE        |
|                       | NOTES                                                                              |           |
|                       |                                                                                    |           |

**15.** Click on the green '**Next**' button at the bottom of the page to continue.

**16.** You'll now be presented with the medical questionnaire. These questions must be answered in order to proceed. If you select 'Yes' as the answer to questions 1-4, you will be presented with one of two pop-ups being there is no cover, and the policy is unsuitable or that there's a requirement to complete a medical declaration on the following page. Be sure to make a note of the clients' preexisting medical conditions (if applicable). If they answer Yes to Q1, we cannot provide a policy. Answering Yes to Q2 simply means we can do a medical screening for their conditions. If they answer Yes to Q3, explain that we cannot cover them for anything in relation to that other person's condition as it is a known risk, so this must be ticked as No. Q4 is just a forceful prompt to check if their activities are covered, and also must be ticked as No to proceed.

| Medical Questions                                                                                                    |                          |      |
|----------------------------------------------------------------------------------------------------|--------------------------|------|
| Please consider questions 1-5 & 7 very carefully in relation to yourself and your travelling co<br>under this policy. Question 6 relates to non travellers and travelling companions not insured                                                                                                    | mpanions insur<br>by us. | red  |
| 1. Do any of the statements below apply to you or your travelling companions?:<br>I, have youthey been given a terminal diagnosis?<br>III are youthey planning to travel against the advice of a Medical Practitioner or travelling specifically to seek, or<br>youthey know youthey will need, medical tradiment while youthey are away?<br>IIII are youthey aware of the need for an operation or course of treatment at a hospital or specialist clinic.<br>IV do youthey have any undiagnosed symptoms that require tests or investigation or are you awaiting the<br>results of any tests or investigations?                                                                                            | No                       | EDIT |
| Within the last 24 months, have you or your travelling companion(s) suffered from, been investigated for, diagnosed with, received treatment or taken any medication for a any care or malignant condition.     b. any lung related condition (including asthma).     c. any hear trelated condition (including asthma).     c. any hear trelated condition (including asthma).     e. psychological conditions such as stress, anviety. depression, or psychiatric conditions such as eating disorders or mential instability?     NB Your/hey must contact Voyager Healthcheck if youthey have taken any medication or have had any surgical procedures for any of these conditions in the past 24 months. | Yes                      | EDIT |
| 3. In the last 24 months, have you or your traveling companion(s) required referral or consultation with a specialist<br>clinic or hospital for treatment, tests or investigations?                                                                                                    | No                       | EDIT |
| 4. Do you or your travelling companion(s) suffer from any other pre-existing medical condition as defined (below)?<br>Pre-Existing Medical condition means any condition that has been suffered or for which medical advice (including<br>routine check-ups), investigation, treatment or medication has been received within the 24 months prior to the date<br>that this insurance was arranged or the date that you subsequently made arrangements for a trip (on an annual<br>multi-trip policy) or you extended the original period of your insurance.                                                                                                    | No                       | EDIT |
| 5. Has your doctor or your travelling companion(s) doctor changed or commenced any regular prescribed medication in the last 3 months?                                                                                                    | No                       | EDIT |
| 6. Are you aware of any pre-existing medical conditions suffered by non-travellers or travelling companion(s) not<br>insured by us whose state of health is likely to cause you to cancel or amend your travel plans?                                                                                                    | No                       | EDIT |
| 7. Are you planning to take part in any hazardous activities (see General Exclusions 12-16 on page 25)?<br>If so, please contact Voyager Insurance Services on 01483 806 680 to see what cover may be available.                                                                                                    | No                       | EDIT |
| Please click to confirm that you have read and understood the important conditions relating to health and<br>activities.                                                                                                    | Yes                      | EDIT |

#### 

Failure to declare your medical condition(s) may result in cover being invalid leaving claims unpaid.

- 17. If you answered 'Yes' to question 2 on the previous page, you will be presented with a page similar to the adjacent image. If you did not answer 'Yes'; skip to step 25.
- 18. Since you are insuring multiple people, you will have them all listed down the page and you'll be asked to enter in everybody's titles and names if you have not imported this data. Navigate to whoever needs to make a medical declaration and select 'ADD A CONDITION'.
- 19. You will be prompted to enter in a medical condition. Start typing the name of the condition and you should start seeing a list of predicted conditions after the 3<sup>rd</sup> character entered. Find the condition to be declared and click on it.

| ,                                            | , , , ,                                    |                                               |                       |
|----------------------------------------------|--------------------------------------------|-----------------------------------------------|-----------------------|
| Your Details                                 |                                            |                                               |                       |
| Person 1                                     |                                            |                                               |                       |
|                                              |                                            |                                               |                       |
| Title                                        |                                            |                                               |                       |
|                                              |                                            |                                               |                       |
| PLEASE SELECI                                |                                            |                                               |                       |
| First Name                                   |                                            |                                               |                       |
| T list Name                                  |                                            |                                               |                       |
|                                              |                                            |                                               |                       |
|                                              |                                            |                                               |                       |
| Surname                                      |                                            |                                               |                       |
|                                              |                                            |                                               |                       |
|                                              |                                            |                                               |                       |
|                                              |                                            |                                               | _                     |
| Date of Birth                                |                                            |                                               |                       |
|                                              |                                            |                                               |                       |
| 10                                           | 02                                         | 1994                                          |                       |
| If you have a pre-existing medical condition | n, you must declare this now.              |                                               |                       |
| To declare your pre-existing condition(s),   | , please click 'Add a Condition' below and | enter the first 3 letters of your condition(s | ) and select from the |
| list.                                        |                                            |                                               |                       |
|                                              |                                            |                                               |                       |
| THAVE NO PRE-EXISTING CONDITION              | ADD A CONDITION                            |                                               |                       |
| Please select one of the following op        | ptions for each person:                    |                                               |                       |
|                                              |                                            |                                               |                       |
| Please click the Complete Screenir           | ing button for your medical screeni        | ng to evaluated.                              |                       |
|                                              | - •                                        | -                                             |                       |
|                                              |                                            |                                               |                       |
| COMPLETE SCREEN                              | NING FOR ALL CUSTOMERS                     |                                               |                       |
|                                              |                                            |                                               |                       |

20. Start answering the questions that appear. Keep answering the questions as they come until a 'Continue' button appears. If you need to amend an answer, simply click on the 'Edit' button next to the question.

| ea<br>1:+'    | emphysema)?                                               |                       |  |
|---------------|-----------------------------------------------------------|-----------------------|--|
| <i></i>       | No                                                        |                       |  |
|               |                                                           |                       |  |
| If you have a | pre-existing medical condition, you must declare this now |                       |  |
| Gout          |                                                           | REMOVE CONDITION EDIT |  |

Please answer the following questions on Asthma

ADD A CONDITION

Have you ever had a diagnosis made of

COPD (eq chronic br

I HAVE NO PRE-EXISTING CONDITIONS

- 21. You should now see the condition you declared listed. From here you can add another condition, remove the declared condition, or edit the answers to the already declared conditions.
- Once you've declared conditions for all persons (as necessary) click on the 'COMPLETE SCREENING FOR ALL CUSTOMERS' button.

COMPLETE SCREENING FOR ALL CUSTOMERS

23. After a short period of time, you will be presented with the option to include (and pay the additional premium) or exclude the entered pre-existing medical conditions from the policy.
BEWARE! – If your client chooses to exclude their pre-existing medical

Your Home Postcode \*

Your Home Address \*

| erson 1 - Reece Burr                                     |  |
|----------------------------------------------------------|--|
| Additional premium to cover declared conditions � £20.40 |  |
| Exclude the pre-existing conditions from the policy      |  |

NSURANCE

conditions, they will have NO COVER for claims or costs relating directly or indirectly to their pre-existing medical conditions. This option will appear separately under each insured person. If no premium shows and it instead says **'Cannot be covered by this policy'** then they cannot be insured at all and must be removed from the quote completely.

24. Ticking the option to pay the additional medical screening premium will update the price shown in the summary side bar you were introduced to earlier in the guide and provide a split of the Travel Premium and Screening Premium.

Cannot be covered by this policy

25. Next, you'll be asked to provide additional contact details about the lead insured. Fields marked with a \* are mandatory and must be completed in order to proceed. In the event where you're quoting for a client who is a resident of Italy or Portugal, you must ensure you collect their Fiscal Code/ NIF number.

Change Country 🐰

**26.** Scroll to the bottom of the page and click on the green 'NEXT' button to continue.

| SCREENING £20.40<br>PREMIUM          |   |
|--------------------------------------|---|
| insured. Fields marked with a * are  | į |
| Email Address *                      |   |
|                                      |   |
| Telephone *                          |   |
|                                      |   |
| Main Country of Declination          |   |
|                                      |   |
|                                      |   |
| Fiscal Code (Italian Residents Only) |   |

PRIME SHORT STAY

£46.96

£26.56

NIF (Portuguese Residents Only)

**CONGRATULATIONS!** You have successfully issued a policy using the new Webroker 2.0 Journey!

- 15
- **27.** The 'Summary' page contains all the details of the final quote, be sure to check and confirm everything with the customer.
- 28. Depending on how your setup with Voyager, you may have one or two payment options: 'Card Payment' & 'Account Payment'. Clicking on 'Account Payment' will issue the policy straight away and you will receive an invoice at month end. If you click this option skip down to step 30 below. If you are using the clients debit/ credit card to pay for the policy, click on 'Card Payment'.

- 29. If you clicked on 'Card Payment' the next page you're presented with will look like the adjacent image. Here you simply type in the customers card details and click on 'Pay Now'.
- **30.** If payment was successful, you'll be met with the below confirmation. From here you can provide the Policy Number and click on all the various documents relating to the policy. These documents will be automatically sent to the email address you provided on the '**Customer Details**' page earlier in the journey.

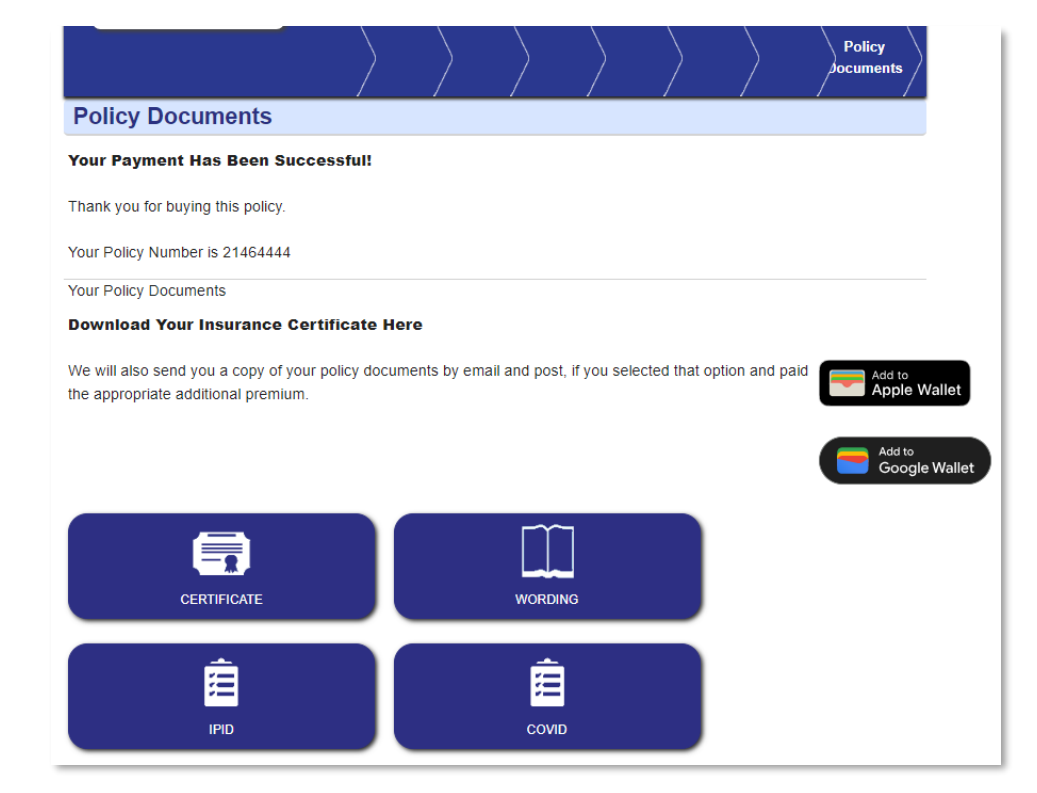

|                | • Insurance                                                      |
|----------------|------------------------------------------------------------------|
| VOYAGER PL     | US ONLINE TRAVEL INSURANCE 2022 / 2023                           |
|                | V2                                                               |
|                | POLICY TYPE                                                      |
|                | Enhanced Short Stay                                              |
|                | RESIDENCE                                                        |
|                | United Kingdom                                                   |
|                | DESTINATION                                                      |
| Area 2: Europe | , Channel Islands, Canary Islands, Isle of Man, Madeira & Icelar |
|                | INSURED CATEGORY                                                 |
|                | Individual's'                                                    |
|                | PERIOD                                                           |
|                | 23/June/2023 to 2/July/2023                                      |
|                | INSURED PEOPLE                                                   |
|                | Mr Reece Burr , 10/2/1994 (Age 29)                               |
|                |                                                                  |
|                | CARD PAYMENT >                                                   |
|                | ACCOUNT PAYMENT                                                  |

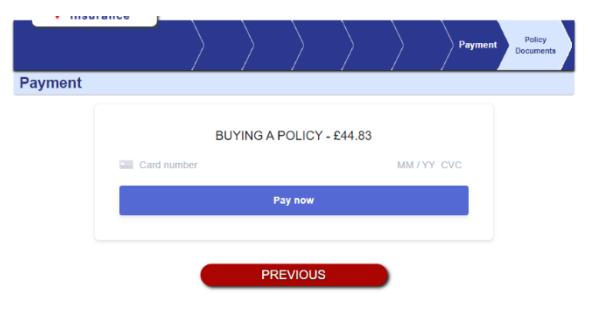